# Dichiarazione contemporanea iscrizione

Ottobre 2022

|                                                                                                    | AMBIENTE DI TEST |                                                |                  |
|----------------------------------------------------------------------------------------------------|------------------|------------------------------------------------|------------------|
| I Università luav di Venezia                                                                                                    |                  | < Segreteria                                   |                  |
| U<br>                                                                                                    |                  | Iscrizioni                                     |                  |
| V SPORTELLO INTERNET                                                                                                    |                  | Preiscrizioni                                  |                  |
|                                                                                                    |                  | Test di Valutazione                            |                  |
|                                                                                                    |                  | Esami di Stato                                 |                  |
| Dati Anagrafici                                                                                                    | ſ                | Immatricolazione                               |                  |
| In questa pagina vengono visualizzate le informazioni anagrafiche, di residenza e domicilio, i recapiti. Cliccando sulla vo<br>delle varie sezioni informative, si possono cambiare i dati. |                  | Esoneri                                        |                  |
|                                                                                                    |                  | Autocertificazione                             | Seleziona:       |
|                                                                                                    |                  | Pagamenti                                      | Immatricolazione |
| Nome                                                                                                    |                  |                                                |                  |
| Cognome                                                                                                    |                  | Certificati                                    |                  |
| Sesso                                                                                                    |                  | 150 Ore                                        |                  |
| Data di nascita                                                                                                    |                  |                                                |                  |
| Cittadinanza                                                                                                    |                  | Borse di Studio                                |                  |
| 2º Cittadinanza                                                                                                    |                  | Altre attività formative                       |                  |
| Nazione di nascita                                                                                                    |                  |                                                |                  |
| Provincia di nascita                                                                                                    |                  | Dichiarazione Invalidità                       |                  |
| Comune/Città di nascita                                                                                                    |                  | Allegati carriera                              |                  |
| Codice Fiscale                                                                                                    |                  | · ····································         |                  |
| – Residenza –                                                                                                    |                  | Titoli di studio                               |                  |
| Nazione                                                                                                    | ITALIA           | Dichiarazioni Aggiuntive Iscrizione<br>Annuale |                  |

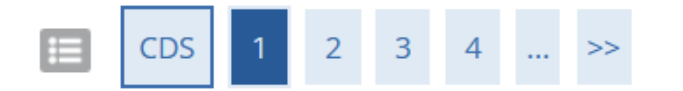

# Carica la tua foto sul portale luav fotoid

Per caricare la tua fototessera dovrai necessariamente utilizzare uno dei seguenti browser: Chrome, Mozilla Firefox e Safari altrimenti il programma non funzionerà.

Dovrai seguire le indicazioni fornite nel portale luav per il caricamento della tua foto identificativa. Ti verrà richiesto di inserire nuovamente le tue credenziali di accesso. Potrai scegliere tra una delle opzioni disponibili per il caricamento della foto: dal tuo profilo Facebook, tramite una webcam o da una foto che hai nel tuo computer. La tua foto dovrà avere formato .jpg e dimensione minima 600X600 pixel, il sistema comunque ti inviterà a modificarla tramite "ritaglia" per adeguarla alle dimensioni richieste.

Carica la foto sul Portale Iuav fotoid

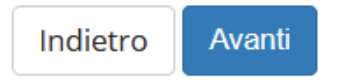

Prosegui nella compilazione della Pre-immatricolazione tramite bottone *Avanti* fino al Riepilogo dei tuoi dati e poi seleziona: **Conferma** 

# 🔚 «< ... 6 DATI 1 2 C ... »>

## Dati Anagrafici

In questa pagina vengono visualizzate le informazioni anagrafiche, di residenza e domicilio, i recapiti. Cliccando sulla voce Modifica, delle varie sezioni informative, si possono cambiare i dati.

| - Residenza                              |  |  |  |
|------------------------------------------|--|--|--|
|                                          |  |  |  |
| Nazione                                  |  |  |  |
| Provincia                                |  |  |  |
| Comune/Città                             |  |  |  |
| CAP                                      |  |  |  |
| Frazione                                 |  |  |  |
| Indirizzo                                |  |  |  |
| N° Civico                                |  |  |  |
| Data inizio validità indirizzo residenza |  |  |  |
| Telefono                                 |  |  |  |
| Domicilio coincide con residenza         |  |  |  |

#### 🧨 Modifica Dati di Residenza Utilizza il link per modificare i Dati di Residenza

| Recapiti                                                                                                    |  |
|----------------------------------------------------------------------------------------------------|--|
|                                                                                                    |  |
| Email                                                                                                    |  |
| Fax                                                                                                    |  |
| Cellulare                                                                                                    |  |
| Operatore Telefonico                                                                                              |  |
| Dichiaro di aver preso visione dell' informativa di cui all'art. 13 del Regolamento UE<br>2016/679.               |  |
| Acconsento alla comunicazione dei dati personali ai fini istituzionali                                            |  |
| Acconsento alla diffusione dei dati personali ai fini istituzionali                                               |  |
| Acconsento a ricevere comunicazioni mail che mi informino su eventi, presentazioni ed<br>appuntamenti dell'ateneo |  |

🥖 Modifica Recapiti Utilizza il link per modificare i Recapiti

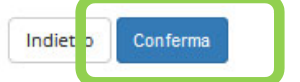

## 📕 Legenda

😤 Dato obbligatorio

Checklist

#### Dettagli Dichiarazioni aggiuntive

In questa pagina si ineriscono i dettagli delle dichiarazioni aggiuntive

| _ Dettaglio Iscrizione                                                                                                    |                                                                                                    |
|----------------------------------------------------------------------------------------------------|----------------------------------------------------------------------------------------------------|
| Anno Iscrizione                                                                                                    |                                                                                                    |
| Corso di studio                                                                                                    |                                                                                                    |
| Anno Ordinamento                                                                                                    |                                                                                                    |
| Percorso di studio                                                                                                    |                                                                                                    |
| Anno corso                                                                                                    | Seleziona:                                                                                           |
| Tipo iscrizione                                                                                                    | Elag Sì oppuro MO                                                                                    |
| - Doppie iscrizioni: DM 930 del 29 luglio 2022-                                                                                                    |                                                                                                    |
| Carriera legata a doppia iscrizione come da DM 930 del 29 luglio 2022* O Sì O No                                                                                                    | - Avanti                                                                                             |
| Indica che la carriera nasce come seconda iscrizione come regolamentato dal<br>DM 930 del 29 luglio 2022                                                                                                    |                                                                                                    |
|                                                                                                    | Sezione riservata a                                                                                  |
| PA 110 E LODE: protocollo d'intesa firmato il 7 ottobre 2021                                                                                                    |                                                                                                    |
| Sono dipendente della PA* O Sì O No Indica che la carriera è associata ad un dipendente della PA tramite protocollo d'intesa firmato il 7 ottobre 2021.                                                                               | dipendenti della<br>Pubblica<br>Amministrazione:<br>clicca <i>NO</i> e prosegui<br>con <i>Avanti</i> |
| Ti sarà chiesto di indicare gli <b>elementi caratterizzanti</b> il corso di studio cui sei GIA' iscritto:<br>– nazione<br>– ateneo<br>– corso<br>– classe ministeriale<br>– tipo di corso, ovvero il livello (triennale, magistrale,) |                                                                                                    |

#### Dettagli Dichiarazioni aggiuntive

Di seguito il riepilogo delle dichiarazioni aggiuntive inserite

| Dettaglio Iscrizione                                                                              |                       |
|---------------------------------------------------------------------------------------------------|-----------------------|
| Anno Iscrizione                                                                                   |                       |
| Corso di studio                                                                                   | Verifica il RIEPILOGO |
| Anno Ordinamento                                                                                  |                       |
| Percorso di studio                                                                                | e prosegui con        |
| Anno corso                                                                                        | Procedi               |
| Tipo iscrizione                                                                                   |                       |
| <sup>-</sup> Doppie iscrizioni: DM 930 del 29 luglio 2022                                         |                       |
| Carriera legata a doppia iscrizione come da DM 930 del 29 luglio 2022: Si                         |                       |
|                                                                                                   |                       |
| Dettagli                                                                                          |                       |
| Nazione dell'Ateneo dove viene gestita la carriera compatibile come da DM 930 del 29 luglio 2022: |                       |
| Ateneo Straniero dove viene gestita la carriera compatibile come da DM 930 del 29 luglio 2022:    |                       |
| Descrizione Corso di Studio della carriera compatibile come da DM 930 del 29 luglio 2022:         |                       |
| Classe Ministeriale della carriera compatibile come da DM 930 del 29 luglio 2022:                 |                       |
| Tipo corso di studio della carriera compatibile come da DM 930 del 29 luglio 2022                 |                       |
|                                                                                                   |                       |
|                                                                                                   |                       |
| PA 110 E LODE: protocollo d'intesa firmato il 7 ottobre 2021                                      |                       |
|                                                                                                   |                       |
| Sono opendence dena PA. No                                                                        |                       |
|                                                                                                   |                       |
| Indietra                                                                                          |                       |

Hai *presentato* la dichiarazione; rimani in **ATTESA** della **conferma** di accettazione della doppia iscrizione: quando la richiesta passerà dallo stato «presentata» allo stato «approvata» non troverai più disponibile l'icona di «modifica» da menù *azioni* (sezione *Dichiarazione aggiuntive* dell'area riservata).

In caso siamo necessarie altre informazioni relative al I corso di iscrizione sarai contatto da iscrizioni@iuav.it

Prosegui con la procedura di preimmatricolazione fino a stampa della conferma

### Immatricolazione

In questa pagina sono presentati i dati inseriti durante la procedura di immatricolazione. Se tutti i dati sono corretti, si può procedere alla visualizzazione e stampa del documento di immatricolazione.

| Dati Immatricolazione                          |      |
|------------------------------------------------|------|
|                                                | <br> |
| Anno Accademico                                |      |
| Dipartimento                                   |      |
| Tipo di Titolo di Studio                       |      |
| Tipo di Corso di Studio                        |      |
| Tipo di immatricolazione                       |      |
| Corso di Studio                                |      |
| Ordinamento di Corso di Studio                 |      |
|                                                |      |
| Dati immatricolazione al Sistema Universitario |      |
| A A Immatricolazione SII                       |      |
| Data Immatricolazione SU                       |      |
| Ateneo Immatricolazione SU                     | ·    |
|                                                |      |
| _ Dati di invalidità                           |      |
|                                                |      |
| Portatore di handicap                          |      |
|                                                |      |
| Non sono presenti allegati alla matricola      |      |
| Gestione allegati                              |      |
| Stampa Domanda di Immatricolazione             |      |
| Controlla pagamenti                            |      |

La dichiarazione sarà comunque sempre consultabile dalla voce *Dichiarazione aggiuntive* nel menù dell'area riservata (slide successiva).

| AMBIENTE DI TEST                                                                                                    |        |                            |                       |  |
|----------------------------------------------------------------------------------------------------|--------|----------------------------|-----------------------|--|
| I Università luav di Venezia                                                                                                |        | <                          | Segreteria            |  |
| U                                                                                                    |        | Iscrizioni                 |                       |  |
| A                                                                                                    |        |                            |                       |  |
| V SPORTELLO INTERNET                                                                                                    |        | Preiscrizioni              |                       |  |
| I A 1                                                                                                    |        | Test di Valutazione        |                       |  |
|                                                                                                    |        | Esami di Stato             |                       |  |
| Dati Anagrafici                                                                                                    |        | Immatricolazi              | pne                   |  |
| In questa pagina vengono visualizzate le informazioni anagrafiche, di residenza e domicilio, i recapiti. Cliccando sulla vo |        | Esoneri                    |                       |  |
| – Dati Personali                                                                                                    |        | Autocertificazione         |                       |  |
|                                                                                                    |        | Pagamenti                  |                       |  |
| Cognome                                                                                                    |        | Certificati                |                       |  |
| Sesso                                                                                                    |        |                            |                       |  |
| Data di nascita                                                                                                    |        | 150 Ore                    |                       |  |
| Cittadinanza                                                                                                    |        | Borse di Studi             | o                     |  |
| 2º Cittadinanza                                                                                                    |        | Altre attività fo          | ormative              |  |
| Nazione di nascita                                                                                                    |        |                            |                       |  |
| Provincia di nascita                                                                                                    |        | Dichiarazione              | Invalidità            |  |
| Comune/Città di nascita                                                                                                    |        | Allegati carrie            | a                     |  |
| Codice Fiscale                                                                                                    |        |                            |                       |  |
| – Residenza –                                                                                                    |        | Titoli di studio           |                       |  |
| Nazione                                                                                                    | ITALIA | Dichiarazioni /<br>Annuale | Aggiuntive Iscrizione |  |